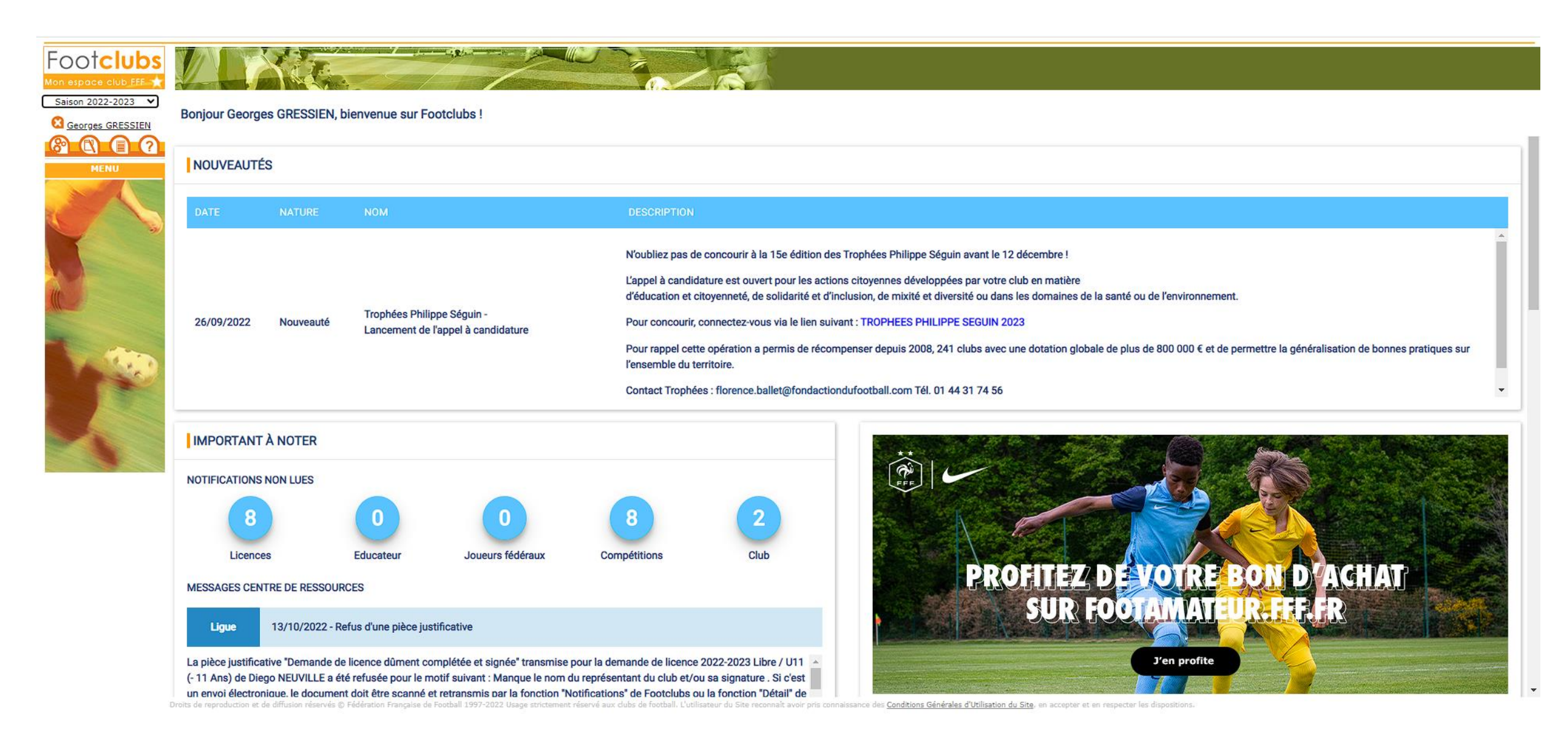

Connectez-vous à FootClub s, assurez vous que vous avez bien les droits pour créer et exécuter des reports

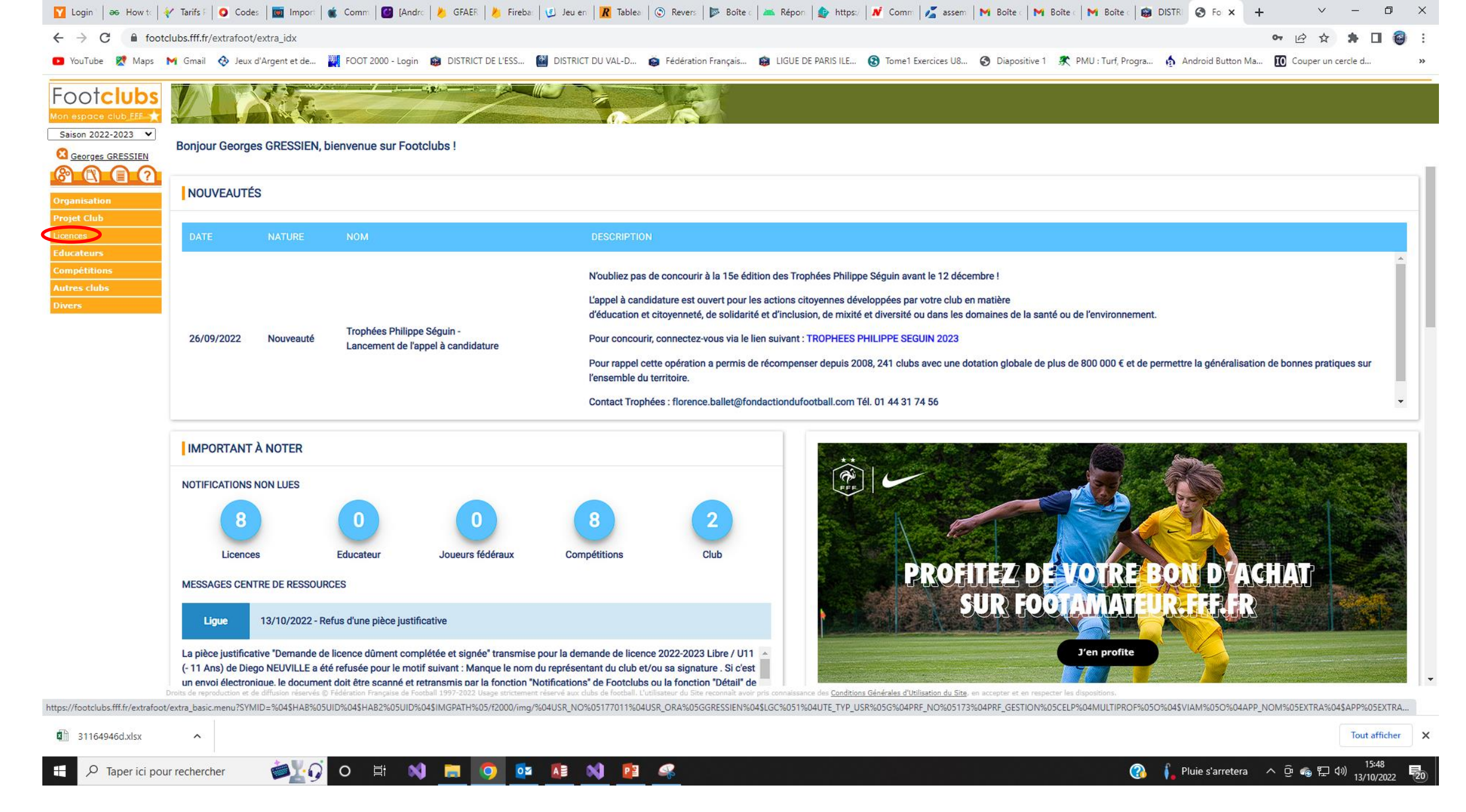

Sélectionnez « Licences »

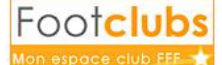

Saison 2022-2023 ¥

### Bonjour Georges GRESSIEN, bienvenue sur Footclubs !

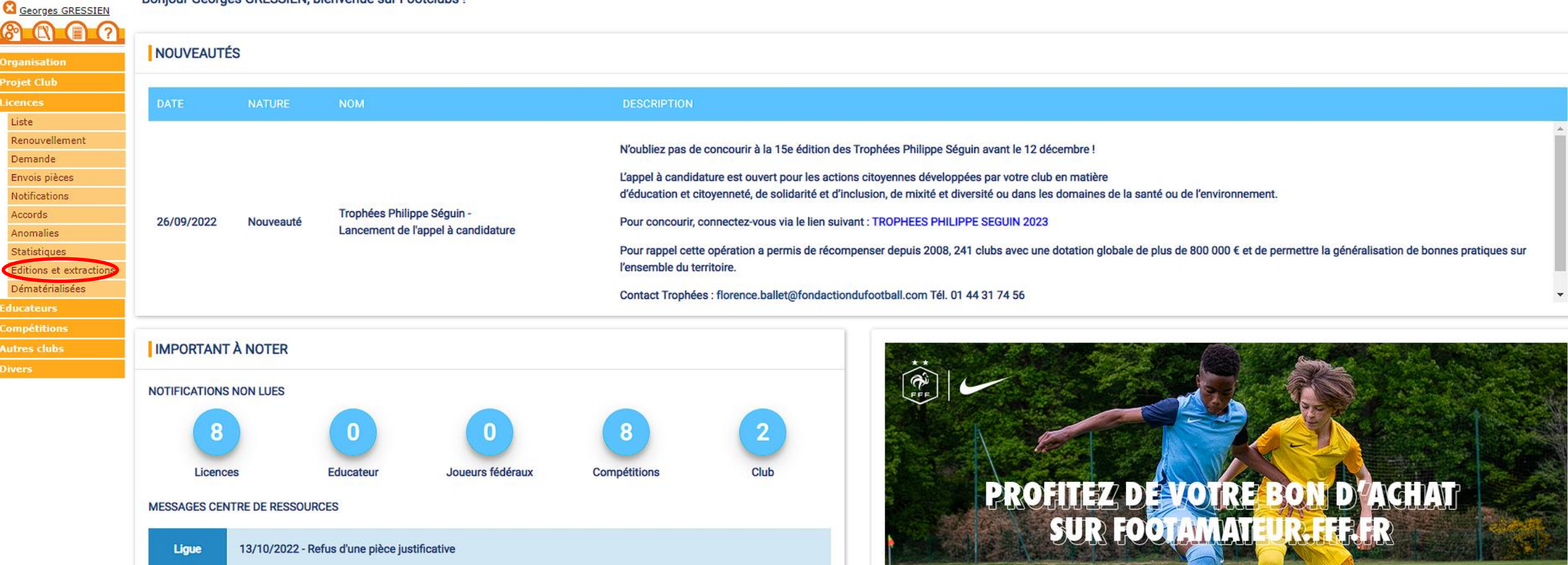

La pièce justificative "Demande de licence dûment complétée et signée" transmise pour la demande de licence 2022-2023 Libre / U11 (- 11 Ans) de Diego NEUVILLE a été refusée pour le motif suivant : Manque le nom du représentant du club et/ou sa signature . Si c'est un envoi électroniaue. le document doit être scanné et retransmis par la fonction "Notifications" de Footclubs ou la fonction "Détail" de

Droits de reproduction et de diffusion réservés 🕲 Fédération Française de Football 1997-2022 Usage strictement réservé aux clubs de football. L'utilisateur du Site reconnaît avoir pris connaissance des Conditions Générales d'Utilisation du Site, en accepter et en respecter les dispositions.

J'en profite

## Sélectionnez « Editions et extractions »

| FOOT <mark>Clubs</mark> |                                                                                                    |
|-------------------------|----------------------------------------------------------------------------------------------------|
| Saison 2022-2023 💙      | ATTENTION : veillez à vérifier que vos comptes FMI sont correctement paramétrés pour les matchs de ce weekend. Rendez-vous dans la rubrique Organisation - Utilisateurs Footclubs pour v                                                                                                    |
| C Georges GRESSIEN      | Licences > Editions et extractions > Edition licenciés                                                                                                    |
|                         | [En savoir +]                                                                                                    |
|                         | O Liste licences match O Edition licenciés O Renouvellements                                                                                                    |
| Organisation            |                                                                                                    |
| Projet Club             | • Par équipe • Par catégories • Par groupe                                                                                                    |
| Licences Y              | Sélectionner une équipe                                                                                                    |
| Liste                   | Libre / Senior - Vigneux C.O. 1 🗸                                                                                                    |
| Renouvellement          | Tri par O Nom personne O Catégorie licence                                                                                                    |
| Demande                 | in par C Non personne C Categorie incence                                                                                                    |
| Envois pièces           | Valider  Rafraîchir                                                                                                    |
| Notifications           |                                                                                                    |
| Accords                 | Droits de reproduction et de diffusion reserves (© Federation Française de Football 1997-2022 Usage strictement reserve aux clubs de tootball. L'utilisateur du Site reconnait avoir pris connaissance des Conditions Generales d'Utilisation du Site, en accepter et en respecter les dispositions. |
| Anomalies               |                                                                                                    |
| Statistiques            |                                                                                                    |
| Editions et extractions |                                                                                                    |
| Dématérialisées         |                                                                                                    |
| Educateurs              |                                                                                                    |
| Compétitions            |                                                                                                    |
| Autres clubs            |                                                                                                    |
| Divers                  |                                                                                                    |

| Footclubs               |                                                                                                    |
|-------------------------|----------------------------------------------------------------------------------------------------|
| Saison 2022-2023 💙      | reillez à vérifier que vos comptes FMI sont correctement paramétrés pour les matchs de ce weekend. Rendez-vous dans la rubrique Organisation - Utilisateurs Footclubs pour vous en assurer ! Ok (1)                                                                                                |
| Seorges GRESSIEN        | Licences > Editions et extractions > Edition licenciés                                                                                                    |
| 8007                    | Liste licences match                                                                                                    |
| Organisation            | Sélectionnes une eu plusieurs estécuries                                                                                                    |
| Projet Club             | Libre / Senior                                                                                                    |
| Licences Y              | Libre / U19 - U18                                                                                                    |
| Liste                   | Libre / U17 - U16<br>Libre / U15 - U14                                                                                                    |
| Renouvellement          |                                                                                                    |
| Demande                 | Nature de demande                                                                                                    |
| Envois pièces           | Départ duau                                                                                                    |
| Notifications           | Date d'enregistrement du au 13/10/2022                                                                                                    |
| Accords                 | Format 💿 Liste PDF 🕓 Etiquettes PDF (105x35) 🔍 Extraction MS Excel                                                                                                    |
| Anomalies               | Faire apparaître les licences supprimées 🗌                                                                                                    |
| Statistiques            | Uniquement les licences non suivies 🗌                                                                                                    |
| Editions et extractions | Afficher la liste des codes cachets                                                                                                    |
| Dématérialisées         | Tri par 🔍 Nom personne 🔿 Catégorie licence                                                                                                    |
| Educateurs              |                                                                                                    |
| Compétitions            | Valider  Rafraîchir                                                                                                    |
| Autres clubs            | Droits de reproduction et de diffusion réservés © Fédération Française de Football 1997-2022 Usage strictement réservé aux dubs de football. L'utilisateur du Site reconnaît avoir pris connaissance des Conditions Générales d'Utilisation du Site, en accepter et en respecter les dispositions. |
| Divers                  |                                                                                                    |

Cochez « Extraction MS Excel »

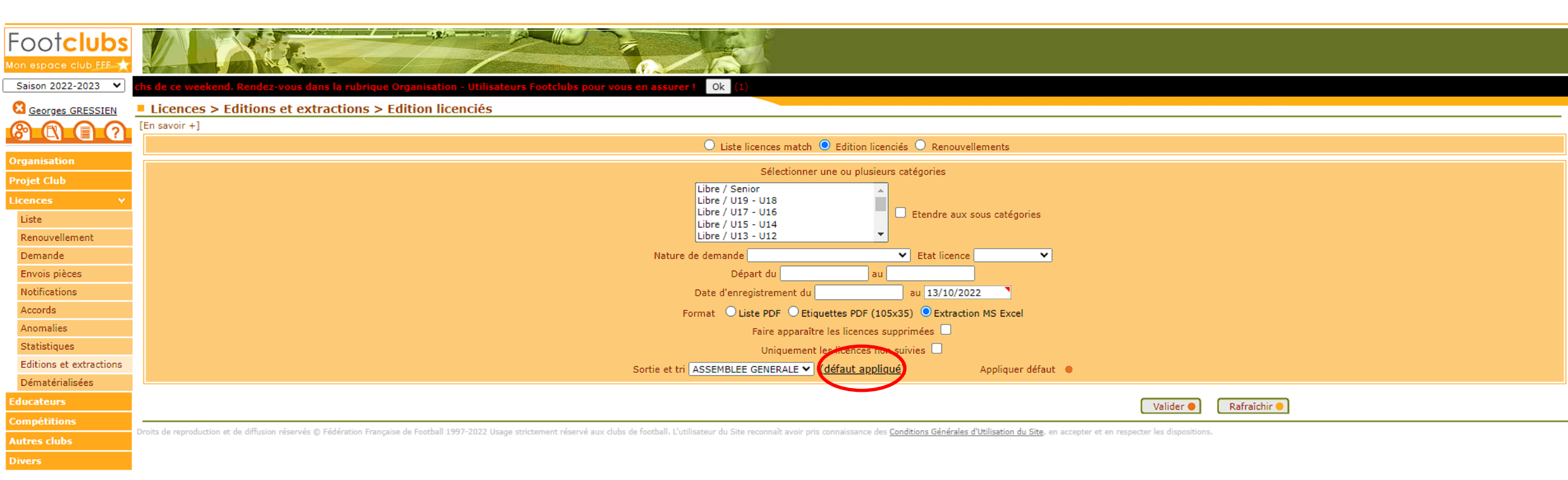

Cliquez sur « défaut appliqué »

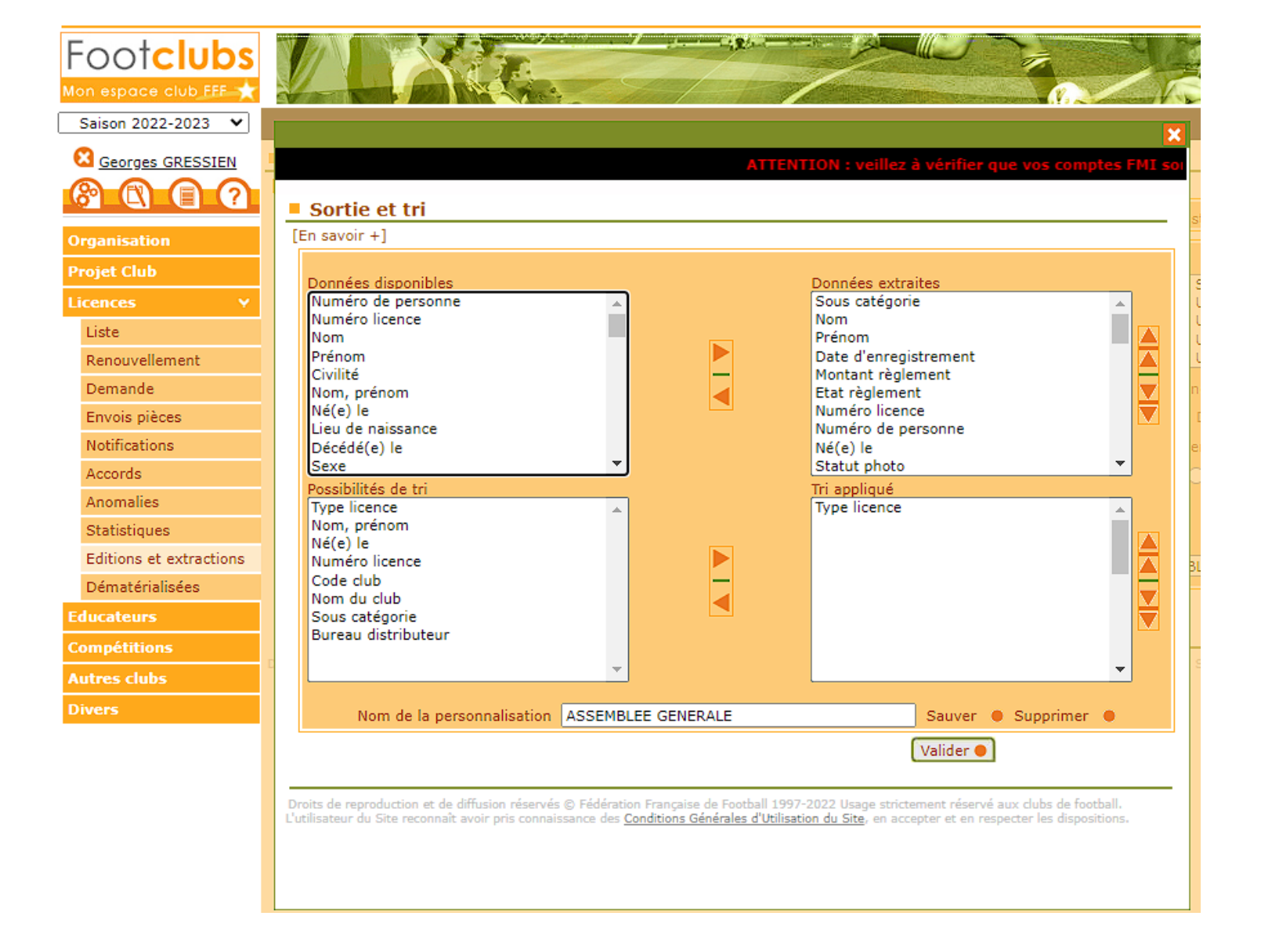

Videz chaque item des parties « Données Extraites » et « Tri appliqué » en sélectionnant chaque item et en cliquant sur les boutons entourés de bleu (voir écran suivant)

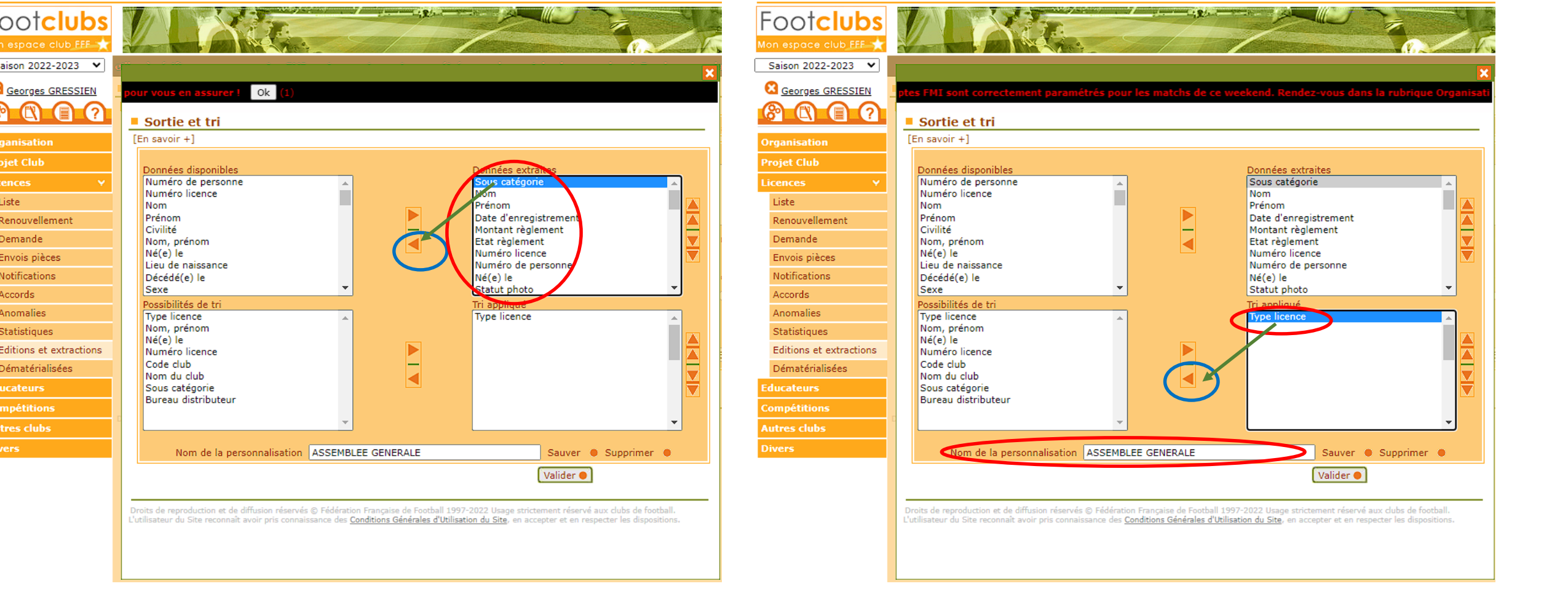

## Effacez aussi le « Nom de la personnalisation » pour obtenir l'écran suivant

| Footclubs               |                                                      |                       | 1                   |                                       |                       |
|-------------------------|------------------------------------------------------|-----------------------|---------------------|---------------------------------------|-----------------------|
| Mon espace club FFF 🌟   |                                                      | Contract -            |                     |                                       | N. 2007 /             |
| Saison 2022-2023 🗸      |                                                      |                       |                     |                                       | ×                     |
| Seorges GRESSIEN        | correctement paramétrés pour les ma                  | atchs de ce wee       | kend. Rende         | z-vous dans la rubrique Org           | anisation - Utilisate |
|                         | Sortie et tri                                        |                       |                     |                                       |                       |
| Organisation            | [En savoir +]                                        |                       |                     |                                       |                       |
| Projet Club             | Depañes dispenibles                                  |                       |                     | Doonées extraites                     |                       |
| Licences Y              | Numéro de personne                                   |                       |                     | Donnees extraites                     |                       |
| Liste                   | Numéro licence                                       |                       |                     |                                       |                       |
| Renouvellement          | Prénom                                               |                       |                     |                                       |                       |
| Demande                 | Civilité<br>Nom, prénom                              |                       |                     |                                       |                       |
| Envois pièces           | Né(e) le                                             |                       |                     |                                       |                       |
| Notifications           | Lieu de naissance<br>Décédé(e) le                    |                       |                     |                                       |                       |
| Accords                 | Sexe                                                 | <b>•</b>              |                     |                                       | -                     |
| Anomalies               | Possibilités de tri<br>Type licence                  |                       |                     | Tri appliqué                          |                       |
| Statistiques            | Nom, prénom                                          |                       |                     |                                       |                       |
| Editions et extractions | Ne(e) le<br>Numéro licence                           |                       |                     |                                       |                       |
| Dématérialisées         | Code club                                            |                       |                     |                                       |                       |
| Educateurs              | Sous catégorie                                       |                       |                     |                                       |                       |
| Compétitions            | Bureau distributeur                                  |                       |                     |                                       |                       |
| Autres clubs            |                                                      | <b>-</b>              |                     |                                       | -                     |
| Divers                  | Nom de la personnalisation                           |                       |                     | Sauver ●                              |                       |
|                         |                                                      |                       |                     | Valider                               |                       |
|                         |                                                      |                       |                     |                                       |                       |
|                         | Droits de reproduction et de diffusion réservés ©    | Fédération Française  | e de Football 1997  | -2022 Usage strictement réservé aux   | clubs de football.    |
|                         | L'utilisateur du Site reconnait avoir pris connaissa | ince des Conditions G | enerales d'Utilisat | ion du Site, en accepter et en respec | ter les dispositions. |
|                         |                                                      |                       |                     |                                       |                       |
|                         |                                                      |                       |                     |                                       |                       |

A partir des champs disponible dans « Données disponibles » sélectionnez et cliquez avec la flèche entourée de bleu dans l'ordre : Code du club, Sous catégorie, Nom, Prénom, Numéro de personne et Né(e) ainsi qu'un critère de tri le comme dans l'écran suivant

#### ← → C 🔒 footclubs.fff.fr/extrafoot/extra\_idx

💌 YouTube 👷 Maps M Gmail 🚸 Jeux d'Argent et de... 🌉 FOOT 2000 - Login 🏟 DISTRICT DE L'ESS... 🏙 DISTRICT DU VAL-D... 👼 Fédér.

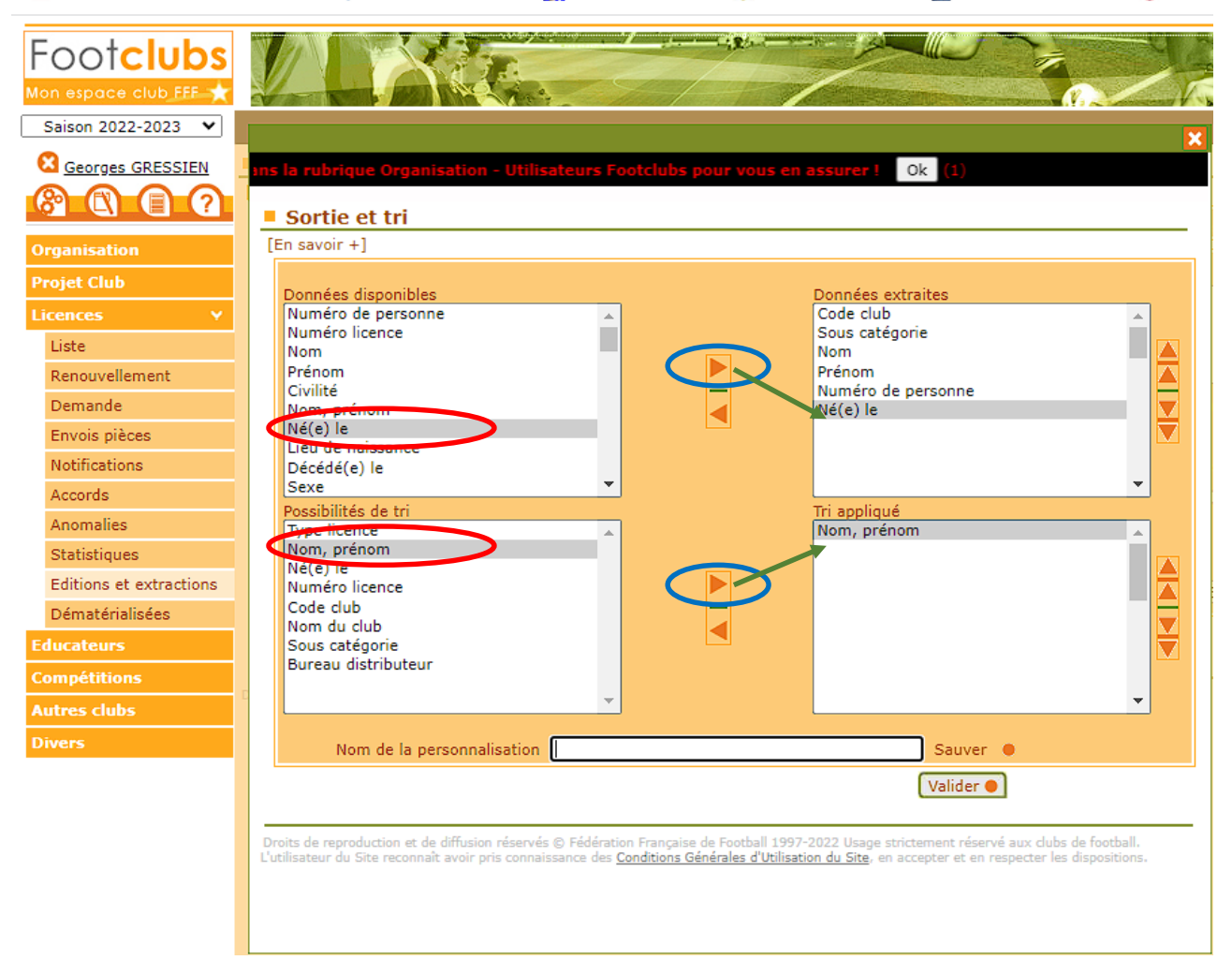

## Ajoutez un nom à votre « Nom de présentation » et cliquez sur « Sauver »

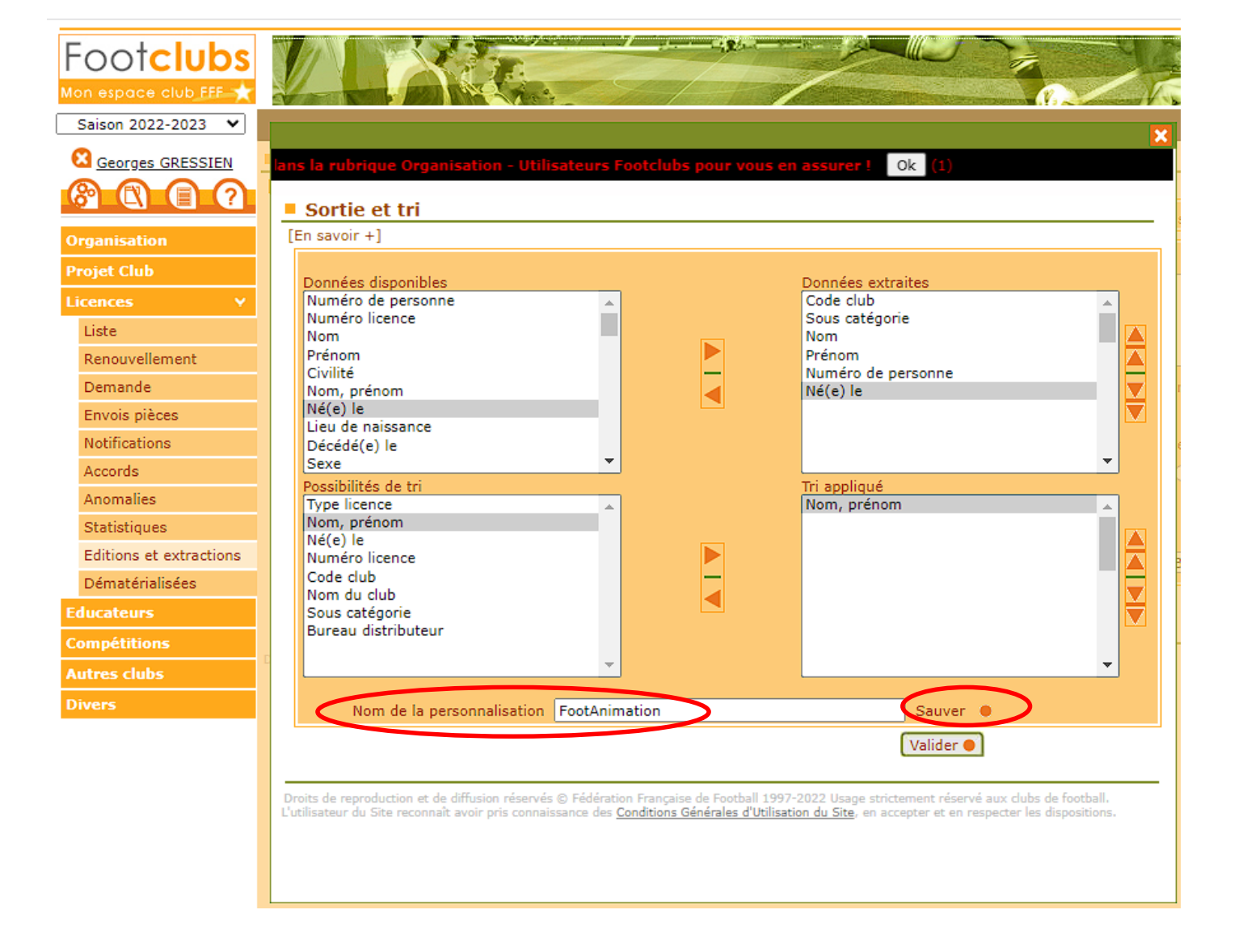

Cliquez sur « Sauver » pour enregistrer votre report, retournez sur « Editions et Extractions »

# Sélectionnez Libre /U13 – U12, cochez « Extraction Excel », sélectionner le nom de votre report dans la liste déroulante et cliquez sur le bouton « Valider »

| 🔽 Login   ale How t   🞸 Tarifs   🧿 Code: 📓 Impo: 🔹 Comn   🖀 [Andr: 😕 GFAE!   🍐 Fireba   🥑 Jeu er   🥂 Table: 💿 Rever: 🔯 Boîte   📥 Répor   🎓 https: 📝 Comn   🔏 asser: 🕅 Boîte   🎮 Boîte   🎮 Boîte   🏟 DISTR 💿 Fo 🗙 📀 https:   + 🗸 🥣 Com                                                                                                    |
|----------------------------------------------------------------------------------------------------|
| 🗧 🔶 C 🔒 footclubs.fff.fr/extrafoot/extra_idx                                                                                                    |
| In State of the state of the state of the    |
| Footclubs                                                                                                    |
| Saison 2022-2023 💙 ATTENTION : veillez à vérifier que vos comptes FAI sont correctement paramétrés pour les matchs de ce weekend. Rendez-vous dans la rubrique Organisation - Utilisateurs Footclubs pour vous en assurer t Ok (1)                                                                                                    |
| C Georges GRESSIEN Licences > Editions et extractions > Edition licenciés                                                                                                    |
|                                                                                                    |
| Liste licences match      Edition licencies     Renouvellements                                                                                                    |
| Organisation Sélectionner une ou plusieurs catégories                                                                                                    |
| Projet Club                                                                                                    |
| Libre / U13 - U12<br>Libre / V13 - U12<br>Libre / Football d'animation                                                                                                    |
| Liste Diversities Constant Constant Con |
| Demande                                                                                                    |
| Envois pièces Départ du au                                                                                                    |
| Notifications Date d'enregistrement du au 13/20/2000                                                                                                    |
| Accords Format O Liste PDF O Etiguettes PDF (105x35) Extraction MS Excel                                                                                                    |
| Anomalies Faire apparaître les licences supprimées                                                                                                    |
| Statistiques Uniquement les licences non suivies                                                                                                    |
| Editions et extractions                                                                                                    |
| Dématérialisées                                                                                                    |
| Educateurs COTTISATIONS Valider  Rafraichir  Rafraichir  R                                                                                                    |
| Compétitions Droits de reproduction et de diffusion réservés © Fédération Française de Pootball 1997-2022 Usage strictement réservé aux clubs de football 1997-2022 Usage strictement réservé aux clubs de football 1997-2022 Usage strictement réservé  |
| Autres clubs Co                                                                                                    |
| Divers PHOTOS PHOTOS                                                                                                    |
| U15<br>U9 GG                                                                                                    |
| ggU10<br>Licence                                                                                                    |
| licence TEL                                                                                                    |
|                                                                                                    |
|                                                                                                    |
|                                                                                                    |
|                                                                                                    |

Vous venez de générer votre traitement, il n'y a plus qu'à suivre votre requête dans les « Travaux demandés »

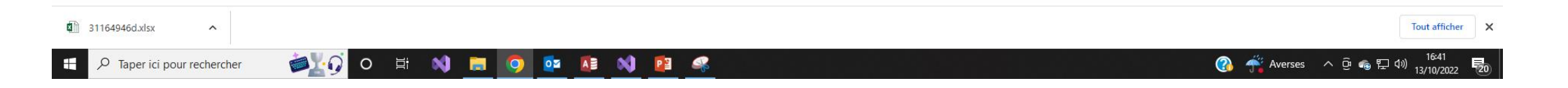

| Footclubs                                                                                                    |                                                                                                    |                                 |                                 |                                       |                                                               |                                          |                                         |                       |           |             |
|----------------------------------------------------------------------------------------------------|----------------------------------------------------------------------------------------------------|---------------------------------|---------------------------------|---------------------------------------|---------------------------------------------------------------|------------------------------------------|-----------------------------------------|-----------------------|-----------|-------------|
| Saison 2022-2023 V<br>Carrier Georges GRESSIEN<br>Carrier Carrier Control Control | Travaux demandés     [En savoir +]     Depuis                                                          | Aujourd'hui                     | rganisation - Utilisateurs      | s FootClubs pour vous en as<br>Statut | surer! ok (3)                                                 | Mode                                     | <b></b>                                 | Prévue le             |           |             |
| Organisation<br>Projet Club                                                                                                    |                                                                                                    |                                 |                                 |                                       |                                                               |                                          |                                         | Afficher 🔵            |           |             |
| Licences Y                                                                                                    | After<br>Extraction licence                                                                            |                                 | Nº<br>31164945                  | Type                                  | Demandé le / à<br>13/10/2022 14:39                            |                                          | ▼Terminé le / à<br>13/10/2022 14:39     | Etiquettes            | Prévue le | Vol.<br>346 |
| Liste                                                                                                    | Extraction licence                                                                                     |                                 | 31162301                        | XLSX                                  | 13/10/2022 10:05                                              |                                          | 13/10/2022 10:05                        |                       |           | 55          |
| Renouvellement                                                                                                    |                                                                                                    | 📕 🗲 De 1 à 2 sur 2 🕨            |                                 |                                       |                                                               |                                          |                                         |                       |           |             |
| Demande                                                                                                    |                                                                                                    |                                 |                                 |                                       |                                                               |                                          |                                         |                       |           |             |
| Envois pièces                                                                                                    | Droits de reproduction et de diffusion                                                                 | réservés © Fédération Française | de Football 1997-2022 Usage str | rictement réservé aux clubs de footba | II. L'utilisateur du Site reconnaît avoir pris connaissance o | es <u>Conditions Générales d'Utilisa</u> | ation du Site, en accepter et en respec | ter les dispositions. |           |             |
| Notifications                                                                                                    | l a fialaia                                                                                            |                                 |                                 |                                       |                                                               |                                          |                                         |                       | :         |             |
| Accords                                                                                                    | Le fichier extrait est en principe enregistre dans votre repertoire « Telechargements », il faut le    |                                 |                                 |                                       |                                                               |                                          |                                         |                       |           |             |
| Anomalies                                                                                                    |                                                                                                    |                                 |                                 |                                       |                                                               |                                          |                                         |                       |           |             |
| Statistiques                                                                                                    | renommer en « Joueurs.xlsx »                                                                           |                                 |                                 |                                       |                                                               |                                          |                                         |                       |           |             |
| Editions et extractions                                                                                                    |                                                                                                    |                                 |                                 |                                       |                                                               |                                          |                                         |                       |           |             |
| Dématérialisées                                                                                                    | Vous devez soit, connecter votre téléphone à votre ordinateur, soit transférer votre fichier sur votre |                                 |                                 |                                       |                                                               |                                          |                                         |                       |           |             |
| Educateurs                                                                                                    | vous devez solt connecter vou e telephone à vou e brandteur, solt transferer vou e nemer sur vou e     |                                 |                                 |                                       |                                                               |                                          |                                         |                       |           |             |
| Compétitions                                                                                                    | téléphone portable                                                                                     |                                 |                                 |                                       |                                                               |                                          |                                         |                       |           |             |
| Autres clubs                                                                                                    |                                                                                                    |                                 |                                 |                                       |                                                               |                                          |                                         |                       |           |             |
| Divers                                                                                                    |                                                                                                    |                                 |                                 |                                       |                                                               |                                          |                                         |                       |           |             |

Si vous avez un Iphone vous devez enregistrer votre fichier sur votre Cloud. Si vous avez un téléphone Android vous devez copier votre fichier dans le répertoire Download

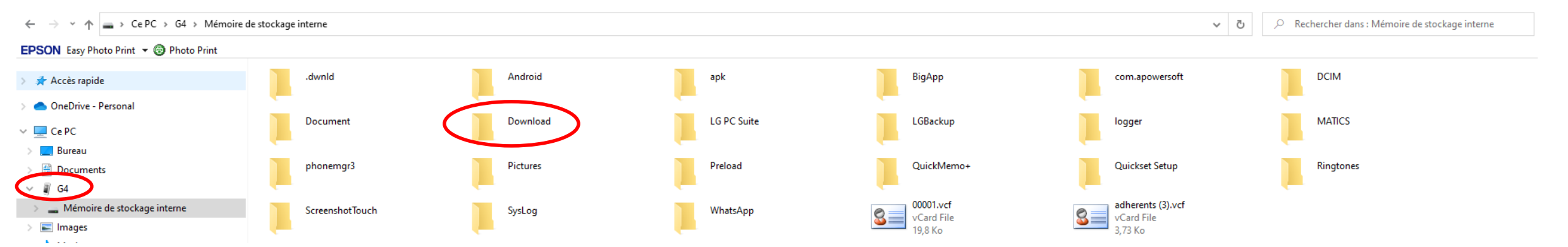

On y est presque, il reste une dernière étape uniquement pour les téléphones Android, il faut donner l'autorisation au téléphone portable d'écrire sur celui-ci

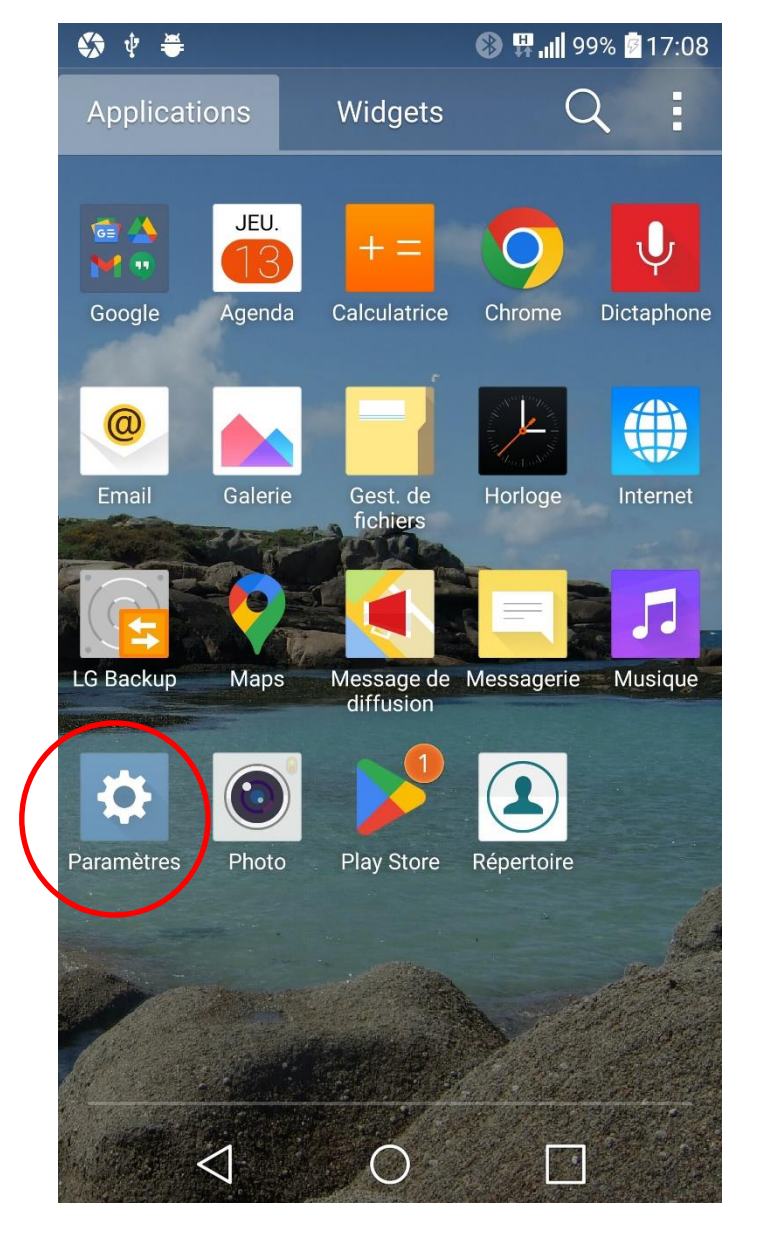

Allez dans les « Paramètres » de votre téléphone portable (l'écran peut varier selon la marque et le modèle)

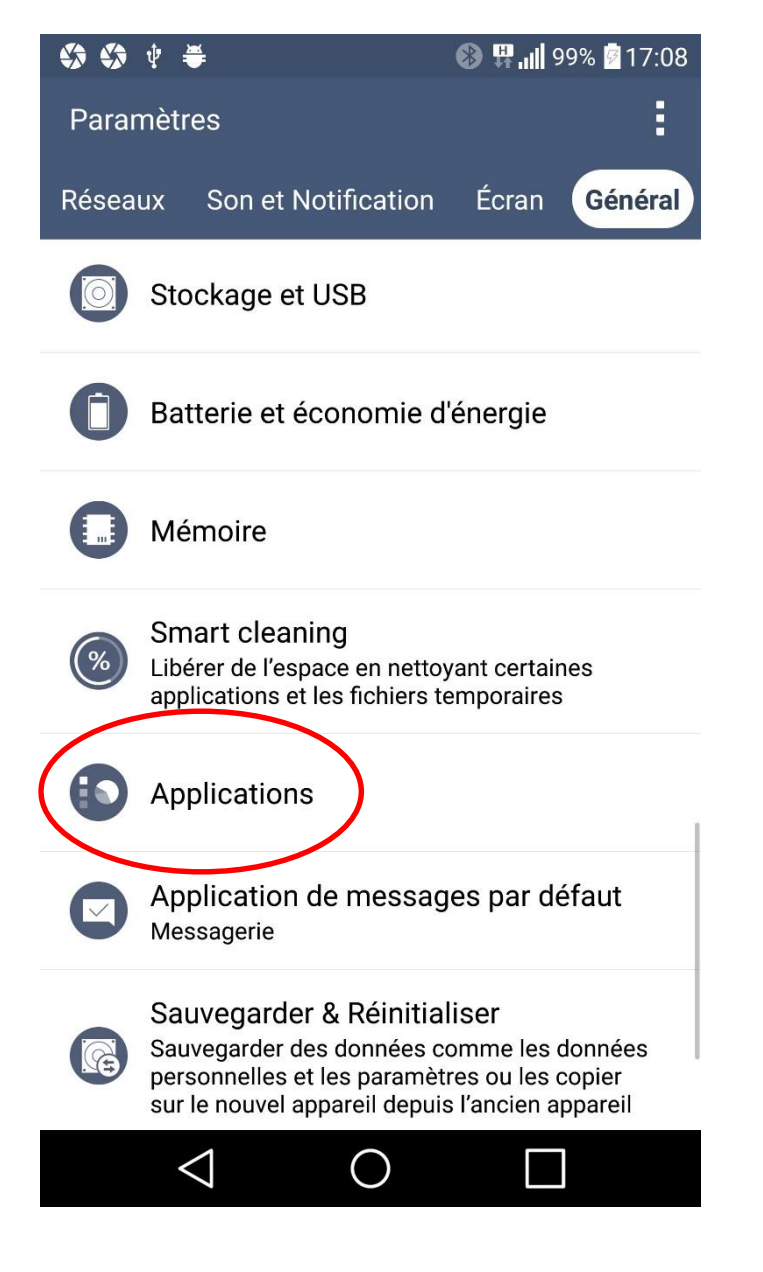

| 🛠 🛠 🛠 🕴 🛎 🛛 🛞 🛱 📶 99% 🖥 17:09 |                                     |  |  |  |  |
|-------------------------------|-------------------------------------|--|--|--|--|
| ← Applications                |                                     |  |  |  |  |
|                               | Toutes les applicat 🔻               |  |  |  |  |
|                               | Gest. de fichiers                   |  |  |  |  |
| lı                            | Gestionnaire de fichiers<br>7,94 Mo |  |  |  |  |
| ۲                             | GFER94<br>22,56 Mo                  |  |  |  |  |
| M                             | Gmail                               |  |  |  |  |
| G                             | Google<br>288 Mo                    |  |  |  |  |
| GE                            | Google Actualités                   |  |  |  |  |
|                               | Google Play Jeux                    |  |  |  |  |
|                               |                                     |  |  |  |  |

Recherchez l'application « GFER94 » et cliquez dessus

| \$ \$ \$ \$ \$ \$ # #                                          | 🛞 🛱 📶 99% 🖻 17:09 |  |  |  |  |  |
|----------------------------------------------------------------|-------------------|--|--|--|--|--|
| ← Informations                                                 |                   |  |  |  |  |  |
| GFER94<br>Version 7.0                                          |                   |  |  |  |  |  |
| Forcer l'arrêt Désinstaller                                    |                   |  |  |  |  |  |
| Stockage<br>22,56 Mo utilisés sur Mémoire interne              |                   |  |  |  |  |  |
| Données<br>3,50 Mo utilisés depuis le 23 sept.                 |                   |  |  |  |  |  |
| Autorisations<br>Contacts et Stockage                          |                   |  |  |  |  |  |
| Notifications<br>Normale                                       |                   |  |  |  |  |  |
| Ouvrir par défaut<br>Aucun paramètre par défaut défini.        |                   |  |  |  |  |  |
| Batterie<br>0% utilisés depuis le dernier rechargement complet |                   |  |  |  |  |  |
| $\bigtriangledown$                                             | 0                 |  |  |  |  |  |

Autorisez votre téléphone au stockage (là aussi les écrans peuvent varier selon les marques et modèles)